## **Printing a Paper Scoresheet**

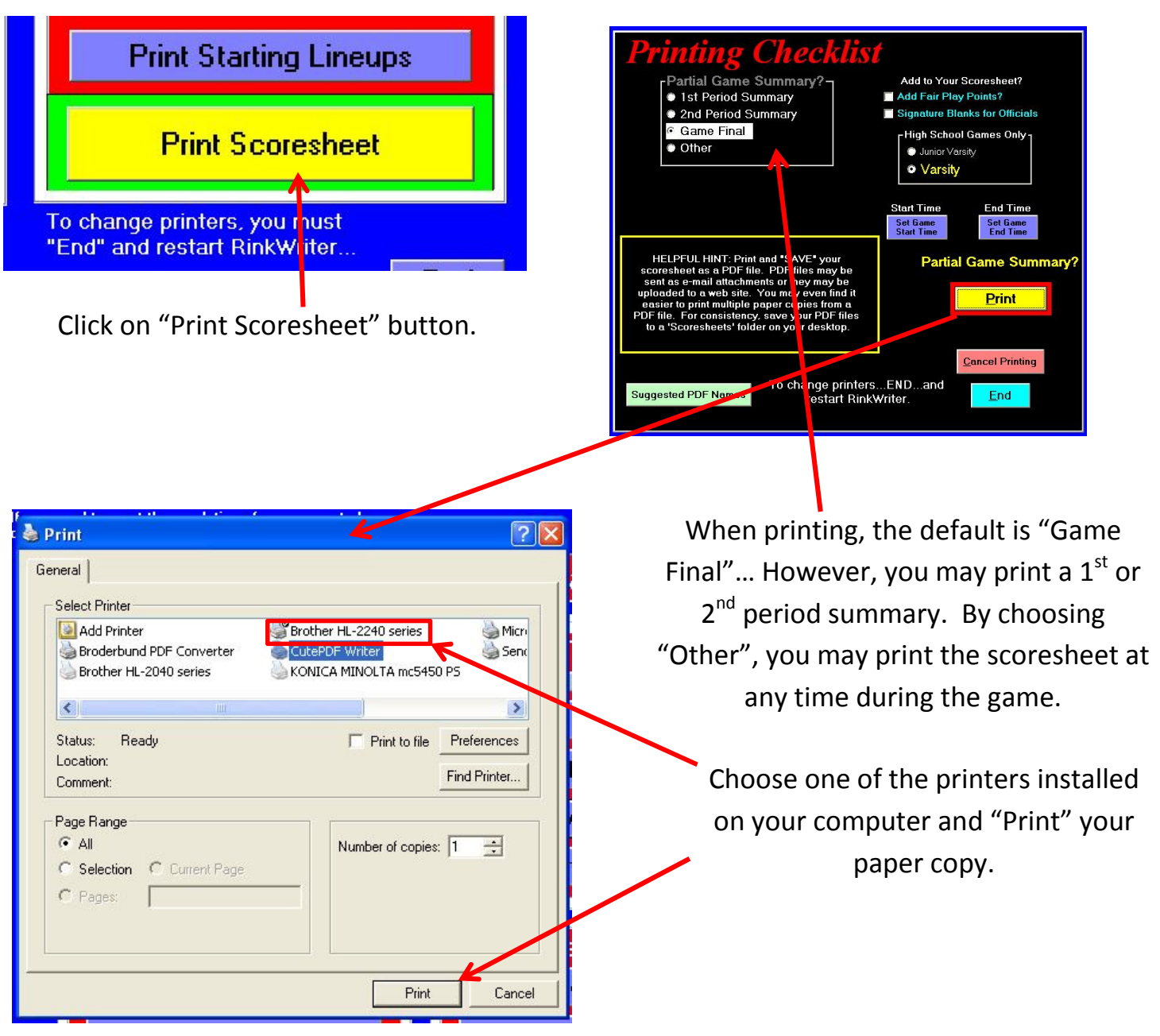

## **RinkWriter recommends that you print a PDF file first.**

The software used (Visual Basic 6.0) to develop RinkWriter has been around for a while and sometimes it will only print one paper copy at a time...and to change printers...you must "End" RinkWriter and reopen it so you can changing printers.

These issues can be averted by first printing a PDF file....and then printing your paper copies from the PDF file. PDF files can also be attached to an E-mail or they can be uploaded to a web site.